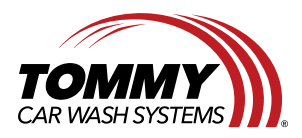

Tommy Car Wash Systems | 581 Ottawa Ave # 300 | Holland, MI 49423 | Tommycarwash.com/Support

## Setting A Layout to Your Monitor in GeoVision

This document will give step by step instructions for how set a layout to your monitors in GeoVision. The purpose of this document is to empower sites with the knowledge to be able to accomplish the task of setting their layouts on their own, so they do not need to reach out to support to accomplish this.

## Steps:

1. Locate your main screen in GeoVision. In the toolbar click the wrench and screwdriver button next to the power button. This will bring up a sub menu somewhere on the screen.

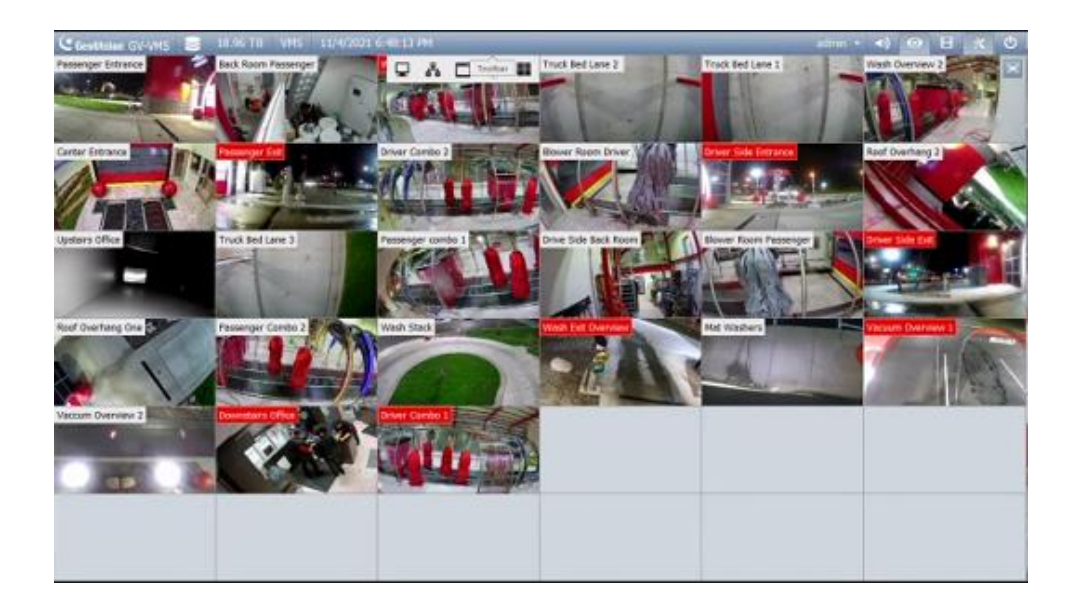

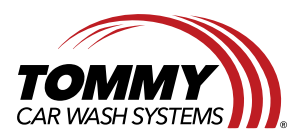

2. On the submenu click the button that is four squares to open the content list. The content list may appear on a different monitor once selected so be sure to check all monitors.

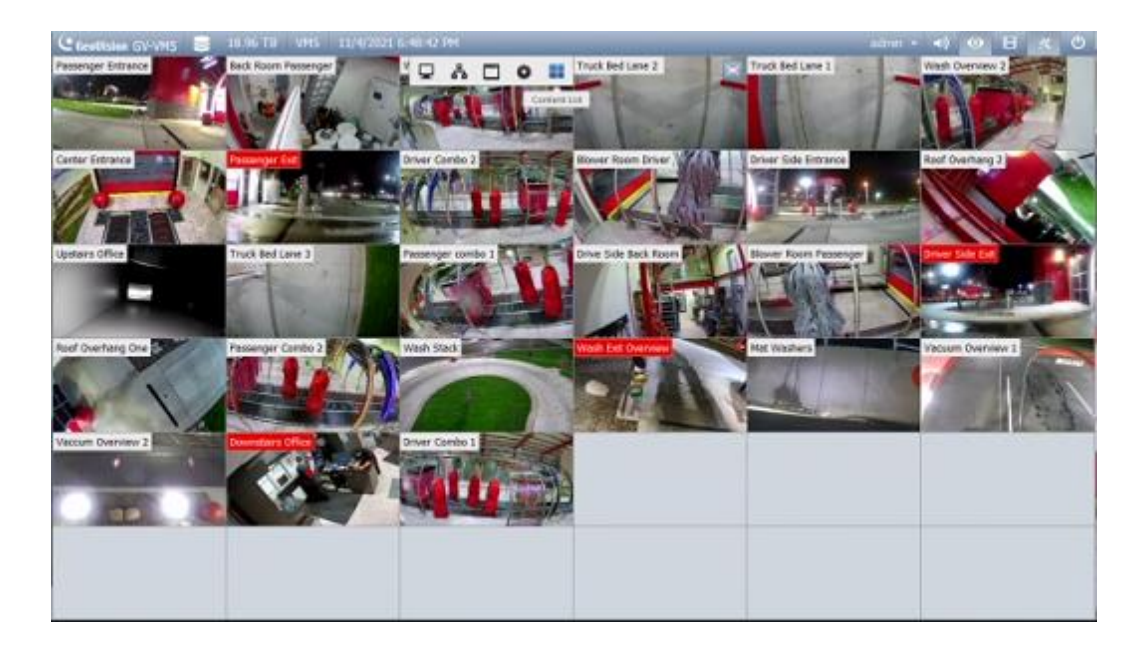

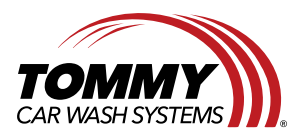

Tommy Car Wash Systems | 581 Ottawa Ave # 300 | Holland, MI 49423 | Tommycarwash.com/Support

3. In the content list right click the layout you wish to apply. Once right clicked another sub menu will pop up. In that menu click on or hover over "Apply to..." and select the monitor you wish to apply that layout to. This will apply that layout to the monitor selected. You may also be able to drag the layout onto the empty screen to apply it.

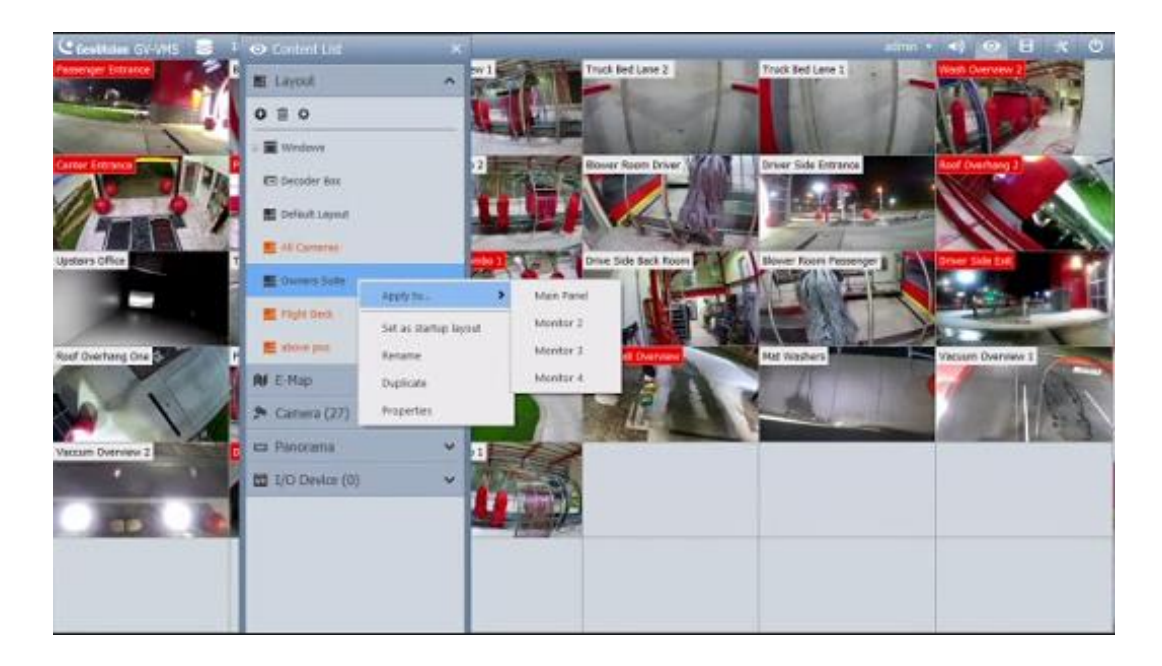